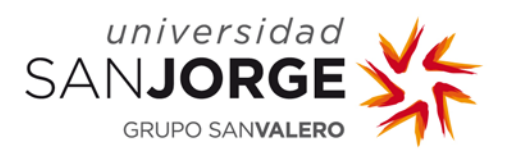

## 1. Instalación de un cliente de correo.

Para descargar el correo de Webmail y realizar una copia de todos los correos en el equipo, es necesaria la instalación de un cliente de correo. En este caso vamos a utilizar Thunderbird.

Lo podemos descargar desde el siguiente enlace: <u>http://www.mozilla.org/es-ES/thunderbird/</u>

Una vez descargado, lo instalamos.

## 2. Configuración de la cuenta de correo.

A continuación, procedemos a configurar nuestra cuenta de correo en el cliente. Para ello, abrimos Thunderbird y seguimos estos pasos:

Herramientas -> Configuración de las cuentas...

| 🖳 Carpetas locales                                                    |      |                                                                                                    |                                     |
|-----------------------------------------------------------------------|------|----------------------------------------------------------------------------------------------------|-------------------------------------|
| <u>A</u> rchivo <u>E</u> ditar <u>V</u> er <u>I</u> r <u>M</u> ensaje | Herr | amien <u>t</u> as Ay <u>u</u> da                                                                                      |                                     |
| 🛃 Recibir 🔻 🖋 Redactar 🛛 🔲                                            | c    | Libreta de direcciones                                                                                                | Ctrl+Mayús.+B                       |
| Thunderbird Corr                                                      | ø    | Arc <u>h</u> ivos guardados<br>Co <u>m</u> plementos<br>Test Pilot<br><u>A</u> dministrador de actividad              | Ctrl+J                              |
| Cuentas                                                               |      | Estado de <u>c</u> hat<br><u>U</u> nirse al chat                                                                      |                                     |
| <ul> <li>Ver configuración de</li> <li>Crear una cuenta nu</li> </ul> | e    | <mark>Eiltros de mensajes</mark><br>Ejecuta <u>r</u> filtros en la carpeta<br>Ejec <u>u</u> tar filtros en el mensaje |                                     |
|                                                                       |      | Eje <u>c</u> utar controles de correo no deseado er<br>Eliminar mensajes marcados como no dese                        | i la carpeta<br>eados en la carpeta |
| Características avai                                                  | n    | Consola d <u>e</u> errores<br>Limpiar <u>h</u> istorial reciente                                                      | Ctrl+Mayús.+J                       |
| Q Buscar mensajes                                                     |      | Co <u>n</u> figuración de las cuentas<br><u>O</u> pciones                                                             |                                     |
| Administrar filtros d                                                 | e me | nsajes                                                                                                    |                                     |

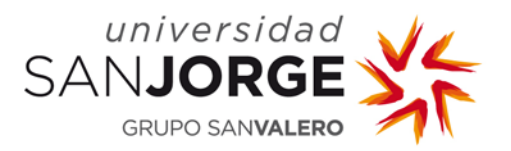

En la siguiente ventana, seleccionamos Operaciones sobre la cuenta -> Añadir cuenta de correo...

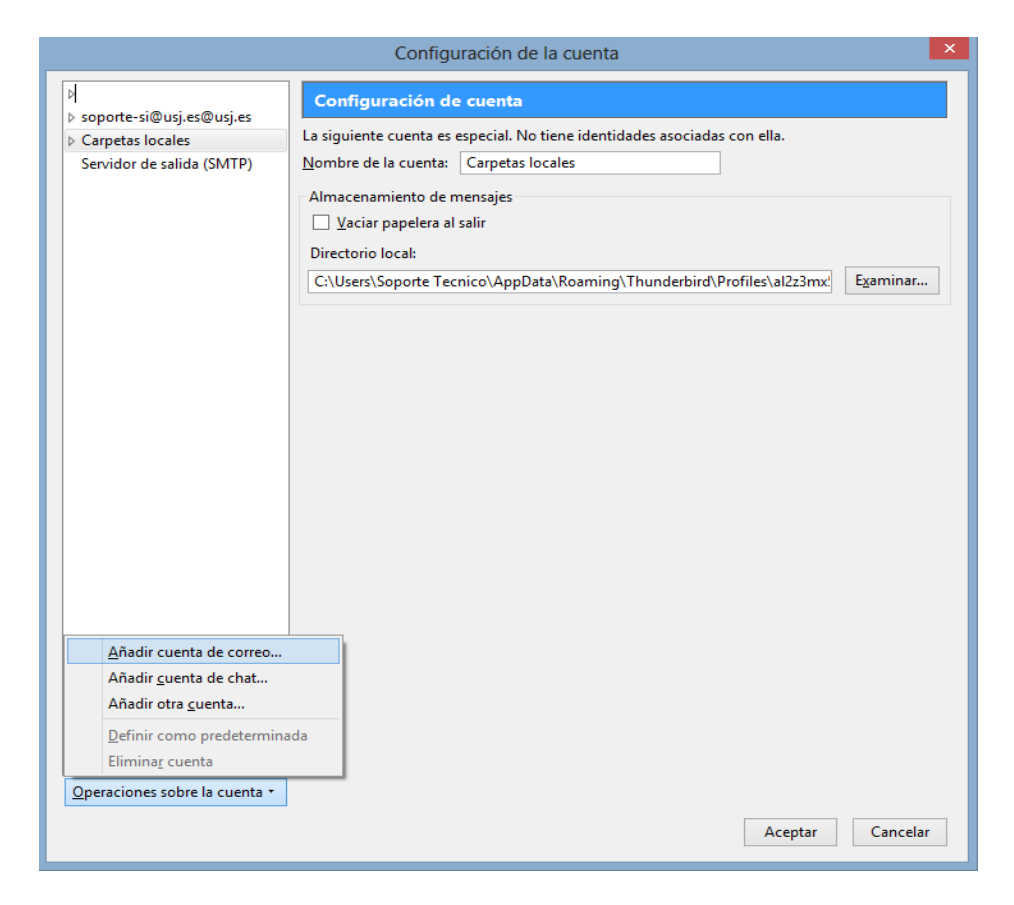

Ahora rellenamos los datos del correo a configurar y damos a continuar:

|                                                                            | Configuración o                              | de cuenta de correo                  | × |
|----------------------------------------------------------------------------|----------------------------------------------|--------------------------------------|---|
| <u>S</u> u nombre:<br><u>D</u> irección de correo:<br>Contr <u>a</u> seña: | Configuración o<br>Alumno<br>alu.0000@usj.es | de cuenta de correo                  | × |
| Ob <u>t</u> ener una nueva o                                               | cuenta                                       | C <u>o</u> ntinuar Ca <u>n</u> celar |   |

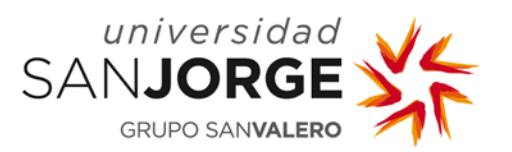

Nos aparecerá la siguiente ventana, donde tenemos que configurar los servidores de entrada y salida tal como se muestra en la imagen:

| <u>S</u> u nombre:           | Alumno         | ,           |                              | Su nombre, tal y                     | y con | no se mu  | Jestra | a a los demás           |   |                |                   |
|------------------------------|----------------|-------------|------------------------------|--------------------------------------|-------|-----------|--------|-------------------------|---|----------------|-------------------|
| Dirección de correo:         | alu.0000       | @usj        | .es                          |                                      |       |           |        |                         |   |                |                   |
| Contr <u>a</u> seña:         | •••••          | ••••        | ••                           |                                      |       |           |        |                         |   |                |                   |
|                              | ✓ <u>R</u> eco | ordar       | contraseña                   |                                      |       |           |        |                         |   |                |                   |
| A Thunderbird no ha          | a podido       | enco        | ntrar la confi<br>Nombre del | <b>guración de su cr</b><br>servidor | uenta | a de corr | reo e  | electrónico.            |   | Identificación |                   |
| Entrante:                    | IMAP           | ¥           | imap.usj.es                  |                                      |       | 143       | ¥      | Autodetectar            | ¥ | Autodetectar   | ~                 |
| Saliente:                    | SMTP           |             | correo.usj.e                 | 5                                    | ¥     | 25        | ~      | Autodetectar            | ~ | Autodetectar   | ~                 |
| Nombre de usuario:           |                |             | alu.0000@u                   | sj.es                                |       |           |        |                         |   |                |                   |
|                              |                |             |                              |                                      |       |           |        |                         |   |                |                   |
| Ob <u>t</u> ener una nueva c | uenta          | <u>C</u> oi | nfig. avanzada               | 3                                    |       |           |        | <u>V</u> olver a probar |   | Hecho          | Ca <u>n</u> celar |

Nota: Sustituir el nombre y el alu.0000 por el correspondiente

Le damos a "Volver a probar" y una vez termine le damos a "Hecho" para finalizar.

## 3. Descarga del correo en local.

Para disponer de una copia de todos nuestros correos en local, seleccionamos la cuenta de la cual queremos guardar los correos y vamos a la opción "Configuración sin conexión"

| > 🖂 soporte-si@usj.es@usj.es | Thunderbird Correo - alu@usj.es               |
|------------------------------|-----------------------------------------------|
| ⊿⊠ alu@usj.es                |                                               |
| 📥 Bandeja de entrada         |                                               |
| > 💆 Carpetas locales         | Correo electrónico                            |
|                              | 😹 Leer mensajes                               |
|                              | Redactar un nuevo mensaje                     |
|                              |                                               |
|                              | Cuentas                                       |
|                              | 🔅 Ver configuración de esta cuenta            |
|                              | 🚌 Crear una cuenta nueva                      |
|                              |                                               |
|                              | Características avanzadas                     |
|                              | Q Buscar mensajes                             |
|                              | International Administrar filtros de mensajes |
|                              | Administrar suscripciones a carpetas          |
|                              | n Configuración sin conexión                  |

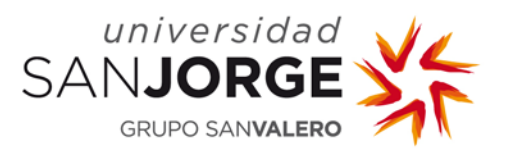

Nos aparecerá la siguiente ventana donde tenemos que marcar la pestaña de "Conservar mensajes de esta cuenta en este equipo" y vamos al botón "Avanzadas..."

|                              | Configuración de la cuenta ×                                                            |
|------------------------------|-----------------------------------------------------------------------------------------|
| ▷ > soporte-si@usi.es@usi.es | Sincronización y almacenamiento                                                         |
| ⊿ alu@usj.es                 | Sincronización de mensajes                                                              |
| Configuración del servidor   | ✓ Conservar mensajes de esta cuenta en este equipo                                      |
| Copias y carpetas            | Avanzadas                                                                               |
| Redacción y direcciones      | H_uncousin                                                                              |
| Correo no deseado            | Espacio en disco                                                                        |
| Sincronización y almacen     | Para ahorrar espacio en disco, la descarga de mensajes del servidor y su almacenamiento |
| Acuses de recibo             | local para uso sin conexión puede restringirse por antigüedad o tamaño.                 |
| Seguridad                    | Sincronizar todos los mensajes localmente sin importar su antigüedad                    |
| Carpetas locales             | O Sincronizar los 30 A Días y más recientes                                             |
| Correo no deseado            |                                                                                         |
| Espacio en disco             | No des <u>c</u> argar mensajes mayores de 50 ↓ KB                                       |

Marcamos todas las pestañas para que se guarden los correos de todas las carpetas.

| Elementos para usar sin o                          | conexión     |           |
|----------------------------------------------------|--------------|-----------|
| Seleccionar las carpetas de correo y noticias para | usar sin con | iexión.   |
| Carpetas y grupos de noticias                      |              | Descargar |
| ⊳⊠ soporte-si@usj.es@usj.es                        |              |           |
| ⊿ 🖂 alu@usj.es                                     |              |           |
| a 📥 Bandeja de entrada                             |              | ✓         |
| - 🖹 Borradores                                     |              | ✓         |
| - Enviados                                         |              | ✓         |
| 😳 Papelera                                         |              | ✓         |
| Junk                                               |              | ✓         |
|                                                    |              |           |
|                                                    |              |           |
|                                                    |              |           |
|                                                    |              |           |
|                                                    |              |           |
|                                                    |              |           |
|                                                    | Aceptar      | Cancelar  |

Pulsamos en "Aceptar" para finalizar.

Completado este procedimiento dispondremos de una copia de nuestro correo Webmail en local que podremos consultar en cualquier momento.

\*\*\*\*\*\*